## Manual de abertura de chamados na Ouvidoria da FASAR-ALUNO e DOCENTES

Docentes e discentes podem realizar a solicitação de atendimento pelo sistema acadêmico SEI com o preenchimento de formulário eletrônico, registrando código e data de submissão do requerimento a ouvidoria, acessando o portal acadêmico através do link <u>https://sei.fasar.edu.br/</u>, ou através do site fasar.edu.br, guia "Acadêmico" e "Secretaria On-line".

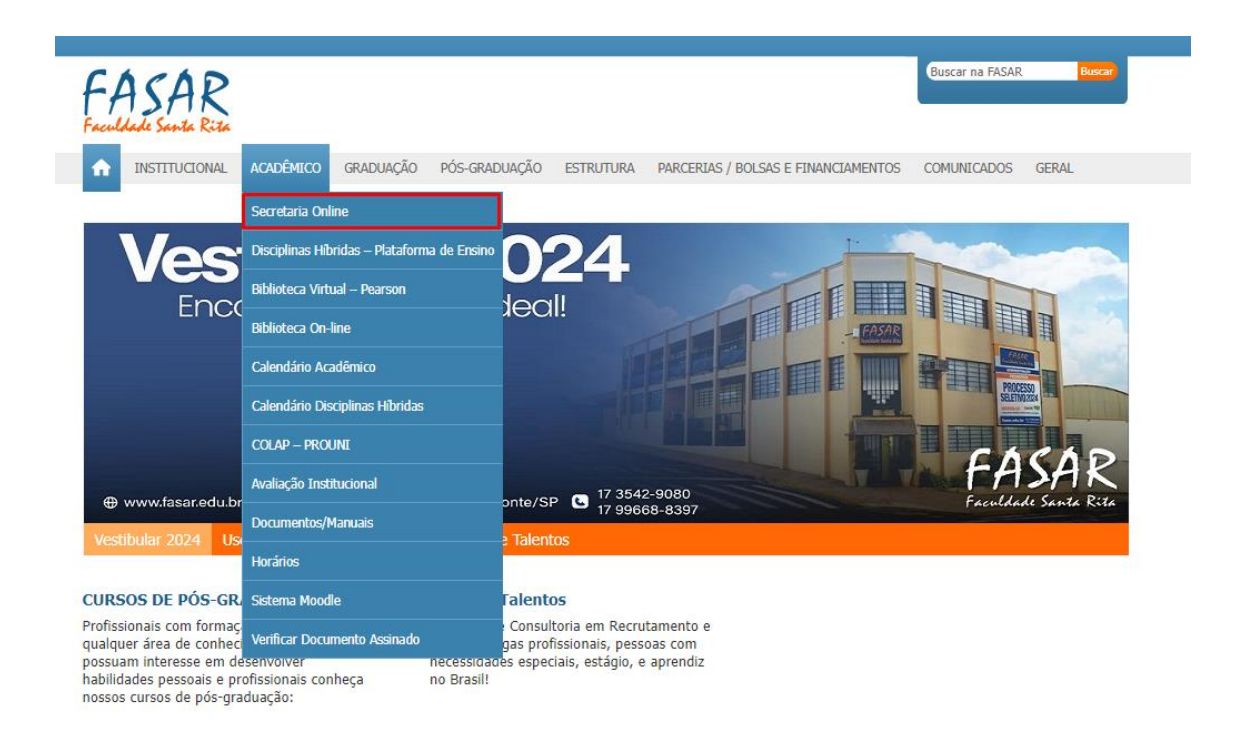

Para abertura de chamado a ouvidoria acesso com seu link e senha, após logar acesse a guia no canto esquerdo "Secretaria On-line" e depois clique em "Ouvidoria"

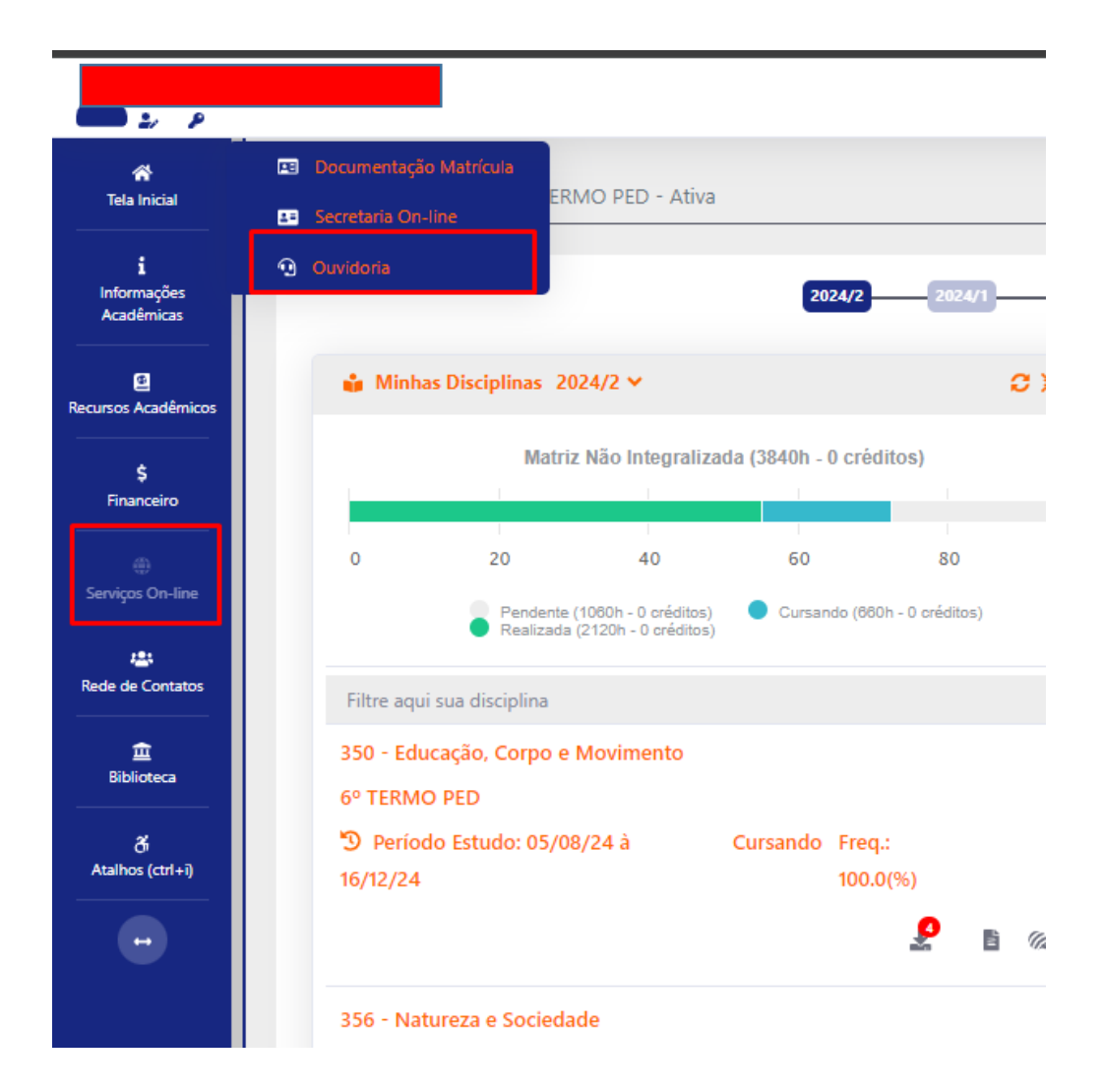

Nesta área poderá acompanhar suas solicitações a ouvidoria ou clicando em "Novo" abrir um chamado.

| uação 🚯                                                                                                    | Тіро   | Telefone        | E-mail |     |
|----------------------------------------------------------------------------------------------------|--------|-----------------|--------|-----|
| m Análise do Ouvidor                                                                                            |        | ✓ (17)9999-9999 |        |     |
| scrição<br>$\Rightarrow$ B <del>S</del> U I =<br>$\Omega$ $\bowtie$ $\Rightarrow$ X <sup>1</sup> X <sub>1</sub> | Elogio | d ∨ ¶ ∨ ⊑ 1     |        | 8 T |

Na tela de cadastro de nova solicitação indique o tipo de solicitação, Reclamação, Sugestão, Dúvida ou Elogio, especifique o assunto e na Descrição coloque o motivo da abertura do chamado a Ouvidoria, após o preenchimento clique em gravar. Pronto agora pode acompanhar o andamento de sua solicitação pela página inicial da Ouvidoria pelo seu portal.